http://www.cityofvancouver.us/fire/page/fire-code-operational-permits

**Click Register** 

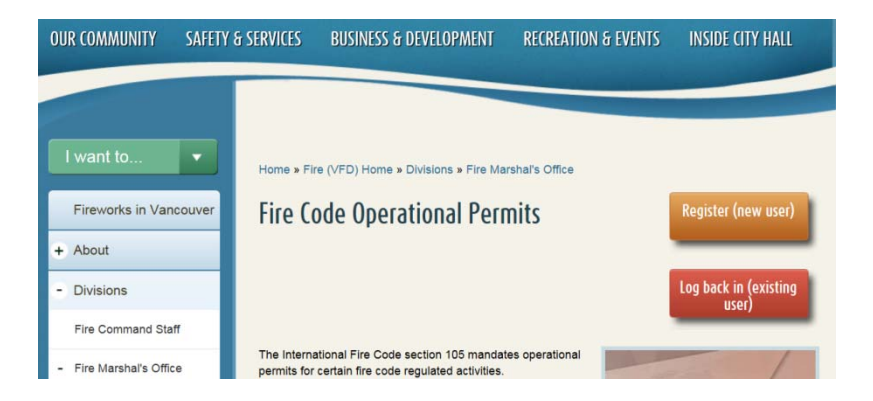

Fill out and Submit – it shows a message that you will be sent an email. However, you may log in immediately.

Once logged in you'll see this screen. Click "Apply For Permit Not Assigned By Fire inspection".

| Citizen Access Portal               | Click the Help Button to Learn How to use The Portal LOGOU |
|-------------------------------------|------------------------------------------------------------|
| - Go to My Dashboard Make a Payment |                                                            |
| Pay Invoice Details                 |                                                            |
| Submit Declaration                  |                                                            |
| Apply For Permit Not Assigned By    | Enter Invoice Number :                                     |
| Fire Inspection                     | Submit                                                     |
|                                     |                                                            |
| Contractor List                     |                                                            |

Read and accept the terms (Check the box) and click "Continue".

| City of Va<br>Citizen Ad   | ncouver Fire Marshal's Of<br>ccess Portal | fice              | Click the Help Button<br>use The Portal | to Learn How to 🔮 LOSOUT                                                                                                    |  |
|----------------------------|-------------------------------------------|-------------------|-----------------------------------------|----------------------------------------------------------------------------------------------------|--|
| Select a Permit T          | ype                                       |                   |                                         |                                                                                                    |  |
| for assistance or to apply | for a record type not listed below p      | iease contact us. |                                         |                                                                                                    |  |
| Please select any of the   | Operating Permit Use from the li          | et.               |                                         |                                                                                                    |  |
| Pernit Type *              | Operating .                               | •                 | Permit Use *                            | I word the<br>Arrange products<br>Arrange products<br>Arrange products<br>Common and products<br>Common and products<br>Common and products<br>Common and products<br>Common and and products<br>Common and and arrange<br>Common and arrange<br>Common arrange<br>Common arrange<br>Common arra |  |

Permit type is preselected, Select Permit Use \_\_\_\_\_

A pop-up will ask you to select the address. If not, check your pop-up blocker settings.

| and De                                                | and the second second se |                                                                                                    |                                                                                                    |                                                                                                    |
|-------------------------------------------------------|----------------------------------------------------------------------------------------------------|----------------------------------------------------------------------------------------------------|----------------------------------------------------------------------------------------------------|----------------------------------------------------------------------------------------------------|
| earcn Par                                             | cel                                                                                                    |                                                                                                    |                                                                                                    |                                                                                                    |
| Lo                                                    | cation                                                                                                    | Location ID                                                                                                    |                                                                                                    |                                                                                                    |
| Owner                                                 | Name                                                                                                    | Suite/Unit Name                                                                                                    |                                                                                                    |                                                                                                    |
| Tax Ac<br>Nu                                          | .count<br>umber                                                                                                    | Last known<br>Business Name:                                                                                             |                                                                                                    |                                                                                                    |
| Show parcel                                           | s without buildings or s                                                                                                    | suites.                                                                                                    |                                                                                                    |                                                                                                    |
| Search                                                | Clear Click on a "E                                                                                                    | Building Location Id" or "Suite Location                                                                                 | Id" or "Parcel Numb                                                                                  | er"in the table below                                                                                                    |
| Search                                                | Clear Click on a "E<br>add an inspe                                                                                                    | Building Location Id" or "Suite Location<br>action to:                                                                   | Id" or "Parcel Numb<br>Displayin                                                                     | er"in the table below                                                                                                    |
| Search<br>Parcel<br>Number                            | Clear Click on a "E<br>add an inspe<br>Building Location<br>Id                                                                                                    | Building Location Id <sup>®</sup> or "Suite Location<br>action to:<br>Building Location                                  | Id" or "Parcel Numb<br>Displayin<br>Suite<br>Location                                                | er"in the table below<br>g 1-10 of 7900 result:<br>Suite Location                                                                                         |
| Search<br>Parcel<br>Number                            | Clear Click on a "E<br>add an inspe<br>Building Location<br>Id 2122-0022                                                                                                    | Building Location Id" or "Suite Location<br>ection to:<br>Building Location<br>3814 KAUFFMAN AVE                         | Id" or "Parcel Numb<br>Displayin<br>Suite<br>Location<br>2122-38978<br>suite #200                    | er'in the table below<br>g 1-10 of 7900 result:<br>Suite Location<br>3814 KAUFFMAN<br>AVE<br>Green Grass                                                  |
| Search<br>Parcel<br>Number<br>1000000<br>Add Building | Clear Click on a "E<br>add an inspective<br>Building Location<br>Id<br>2122-0022<br>+Add Suite                                                                                                    | Suilding Location Id" or "Suite Location<br>section to:<br>Building Location<br>3814 KAUFFMAN AVE<br>Aman's Singh Tester | Id" or "Parcel Numb<br>Displayin<br>Location<br>2122-38978<br>suite #200<br>2122-80726<br>suite #100 | er'in the table below<br>g 1-10 of 7900 result:<br>Suite Location<br>3814 KAUFFMAN<br>AVE<br>Green Grass<br>3814 KAUFFMAN<br>AVE<br>Paco Taco Bar & Grill |

The parcel search supports string searches using the "%" symbol. For example, if you don't remember if it is

E, W or NE Fourth Plain, you can type in, for example, "14403%Fourth Plain"

|                                                                                       |                                    |                  | 11-0002                                  |                       |                          |                     |                        |                 |
|---------------------------------------------------------------------------------------|------------------------------------|------------------|------------------------------------------|-----------------------|--------------------------|---------------------|------------------------|-----------------|
| p 1: Location                                                                         | Step 2: Cor                        | ntacts           | Step 3: Permit                           | Step 4: Details       | Step 5: Documents        | Step 6: Status      | Step 7: Review/Print   | Step 8: Payment |
| The fields with a                                                                     | a star * mari                      | ed fields        | s are mandatory.<br>- If you do not agre | ee with the acknowle  | edgement statements,     | the 'submit' buttor | will not be available. |                 |
| Acknowledg                                                                            | ement *                            | Agree            |                                          |                       |                          |                     |                        | •               |
|                                                                                       |                                    | l agree          | e to pay the invoic                      | e associated with thi | s permit in accordance   | with VMC Chapter    | 16.                    |                 |
| Acknowledg                                                                            | ement *                            | Agree            | ,                                        |                       |                          |                     |                        |                 |
|                                                                                       |                                    | I unde           | rstand that I must                       | request a Fire Marsh  | al inspection prior to a | ommencing operat    | ions. (360) 487-7260;  |                 |
|                                                                                       |                                    | vanfm            | o@cityofvancouver                        | r.us I have read and  | understand the permit    | conditions and agr  | ee to abide by them.   |                 |
|                                                                                       |                                    |                  |                                          |                       |                          |                     |                        |                 |
| Send Mess                                                                             | age                                |                  |                                          |                       |                          |                     |                        |                 |
| Send Mess                                                                             | age                                | -                |                                          |                       |                          |                     |                        |                 |
| Send Mess                                                                             | ncouver.us                         | •                |                                          |                       |                          |                     |                        |                 |
| Send Mess<br>To User<br>vanfmo@cityofvar<br>Subject<br>Permit Application             | age<br>ncouver.us<br>n #17-0002 L  | •<br>ocation : . | 3814 KAUFFAJAN AVE                       | 5                     |                          |                     |                        |                 |
| Send Mess<br>To User<br>vanfmo@cityofvar<br>Subject<br>Permit Application<br>Message  | age<br>ncouver.us<br>n #17-0002 L  | •<br>ocation : . | 3814 KAUFFALAN AVE                       | Ē                     |                          |                     |                        |                 |
| Send Mess<br>To User<br>vanfmo@cityofvar<br>Subject<br>Permit Application<br>Message  | age<br>ncouver.us<br>n II17-0002 L | •<br>ocation :   | 3814 KAUFFMAN AVE                        | 6                     |                          |                     |                        |                 |
| Send Mess<br>To User<br>vanfmo@cityofvar<br>Subject<br>Permit Application<br>Message  | age<br>ncouver.us<br>n #17-0002 L  | •<br>ocation :   | 3814 KAUFFAAN AVE                        | 6                     |                          |                     |                        |                 |
| Send Mess<br>To User<br>vanfmo@cityafvar<br>Subject<br>Permit Application<br>Message  | age<br>ncouver.us<br>n #17-0002 L  | •<br>ocation :   | 3814 KAUIFMAN AVE                        | Ē                     |                          |                     |                        |                 |
| Send Mess<br>To User<br>vanfmoBicityofvar<br>Subject<br>Permit Application<br>Message | age<br>ncouver.us<br>n #17-0002 L  | ocation :        | 3814 KAUFFIJAN AVE                       | Ē                     |                          |                     |                        |                 |
| Send Mess<br>To User<br>vanfmo@cltyofvar<br>Subject<br>Permit Application<br>Message  | age<br>ncouver.us<br>n #17-0002 L  | ecation :        | 2814 KAUFFMAN AVE                        | 5                     | Send                     |                     |                        |                 |

Step 6, once you agree to the 2 Acknowledgement statements, a "Submit" button appears.

You can also send a message to the reviewer below that button.

Payment is on the Step 8 tab.